## Prosper Updates Administrator Training

- Disability
- Transmittal
- 91A

## Disability Administrator Training Topics

- Home page
  - Disability MP and Transmittals
  - 91-A
  - Memos
  - Tabs
  - Tasks
  - Notifications
  - E-Mails

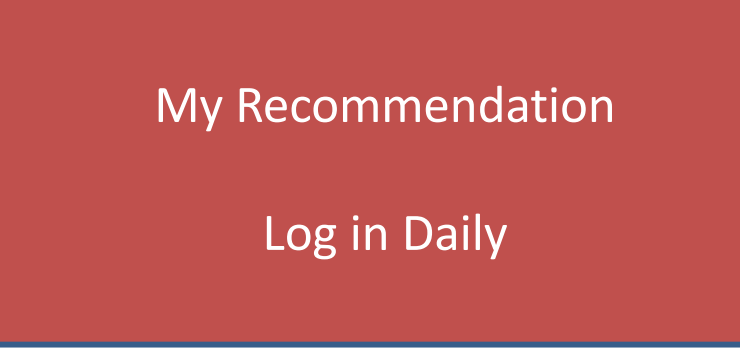

## Overview

- Disability Home
  - Medical Panel Request status
  - PROSPER Medical Panel Processing
- Start Medical Panel/Involuntary Medical Panel
  - Forms
  - Medical Records
  - Under Review
  - Withdraw/Deny

# Help

- For Log-in and Password Issues

   Contact the Help Desk
- Medical Panel Submissions
  - Contact the Disability Unit
- Specific Transmittal Questions

   Contact Ellen Furtado
- Specific 91 A issues
   Contact Sandy King

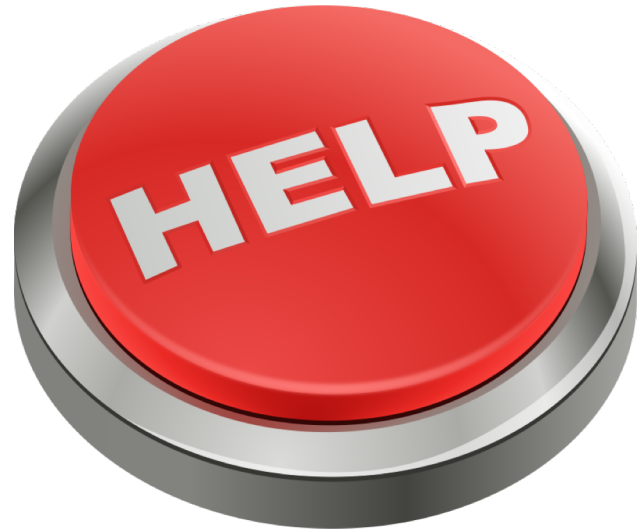

### Home Page

| TAU        | NTON                                               | Massachusetts                                                                               | Massachusetts Public Employee Retirement Administration Commission                 |                                                                                        |                                                                                            |                                                                                             |                                                                                                    |        |  |
|------------|----------------------------------------------------|---------------------------------------------------------------------------------------------|------------------------------------------------------------------------------------|----------------------------------------------------------------------------------------|--------------------------------------------------------------------------------------------|---------------------------------------------------------------------------------------------|----------------------------------------------------------------------------------------------------|--------|--|
| Arrow Home | Tasks                                              |                                                                                             |                                                                                    |                                                                                        |                                                                                            |                                                                                             |                                                                                                    | -      |  |
| Compliance | Notifications                                      | Home - Taunton                                                                              |                                                                                    |                                                                                        |                                                                                            |                                                                                             |                                                                                                    |        |  |
| Ųı         | Medical Panel Request has                          | PERAC Memos                                                                                 | Q                                                                                  | All Years 🔻                                                                            |                                                                                            |                                                                                             |                                                                                                    |        |  |
| Disability | 268A Term Pledge for Peter<br>is due by 4/24/2017. | Memo #6/2017<br>2017<br>Mandatory Retirem                                                   | Memo #9/2017<br>2017<br>Buyback And Make                                           | Memo #2/2017<br>2017<br>The Binding Effect                                             | Memo #3/2017<br>2017<br>2017 Limits Under C                                                | Memo #4/2017<br>2017<br>2017 Limits Under S                                                 | Memo #5/2017<br>2017<br>Cola Notice                                                                                           |        |  |
|            | CME<br>91A<br>Fabs have been<br>added              | Memo #1/2017<br>2017<br>Jpdated Public Rec<br>Memo #22/2016<br>2016<br>Forfeiture Of Retire | Memo #7/2017<br>2017<br>Actuarial Data<br>Memo #23/2016<br>2016<br>Tobacco Company | Memo #8/2017<br>2017<br>Continuing Membe<br>Memo #24/2016<br>2016<br>Mandatory Retirem | Memo #10/2017<br>2017<br>Domestic Relations<br>Memo #20/2016<br>2016<br>Reinstatement To S | Memo #12/2017<br>2017<br>2017 Interest Rate S<br>Memo #25/2016<br>2016<br>Other Post-employ | Memo #11/2017           2017           2017 Annuity Savin           Memo #26/2016           2016           Appropriation Data |        |  |
|            |                                                    | Memo #27/2016<br>2016<br>Tobacco Company                                                    | Memo #28/2016<br>2016<br>2016 Disability Data                                      | Memo #29/2016<br>2016<br>The Buyback Of Ca                                             | Memo #21/2016<br>2016<br>Updating Perac?s W.                                               | Memo #30/2016<br>2016<br>840 Cmr 10:10(3) &                                                 | Memo #17/2016<br>2016<br>Tobacco Company                                                                                      |        |  |
|            |                                                    |                                                                                             |                                                                                    |                                                                                        |                                                                                            |                                                                                             |                                                                                                    | L<br>L |  |

Once logged in you will see your retirement board and greeting.

### Memos

| CAM                                | BRIDGE                                                                                                    | Massachusetts Public Employee Retirement Administration Commission                                                                                                    | Hello, Ellen                                                                                                    | Sign Out    |
|------------------------------------|----------------------------------------------------------------------------------------------------|----------------------------------------------------------------------------------------------------|----------------------------------------------------------------------------------------------------|-------------|
| A Home                             | Tasks                                                                                                    |                                                                                                    |                                                                                                    |             |
| Compliance -<br>Cy<br>Disability - | Placement Agent Statement<br>has been assigned to you.<br>Placement Agent Statement<br>has been assigned to you.<br>Procurement Money Manager<br>Vendor Disclosure has been<br>assigned to you.<br>Vendor Certification has been<br>assigned to you. | Memo #15/2018         Memo #14/2018         Memo #13/2018         Memo #2018           2018         2018         2018         2018         2018         2018         2018         2018         2018         2018         2018         2018         2018         2018         2018         2018         2018         2018         2018         2018         2018         2018         2018         2018         2018         2018         2018         2018         2018         2018         2018         2018         2018         2018         2018         2018         2018         2018         2018         2018         2018         2018         2018         2018         2018         2018         2018         2018         2018         2018         2018         2018         2018         2018         2018         2018         2018         2018         2018         2018         2018         2018         2018         2018         2018         2018         2018         2018         2018         2018         2018         2018         2018         2018         2018         2018         2018         2018         2018         2018         2018         2018         2018         2018         2018         2018                                                                                                    | Iemo #12/2018         Memo #11/2018         Memo #10/2018           018         2018         2018         2018           erac V. Crab & Ot         Investment Relate         2018 Interest Rate         2018           1emo #6/2018         Memo #5/2018         2018         2018           018         2018         2018         2018           198         2018         2018         2018           101         Mandatory Retirem         Tobacco Company | All Years V |
|                                    | Notifications<br>Completion of Retiree<br>Evaluation - Unable                                                                                                    | Memo #3/2018         Memo #2/2018         Memo #1/2018         Memo #1/2018< | Iemo #38/2017         Memo #37/2017           017         2017           017 Disability Data         3(8)(c) Reimburse                                                                                                    |             |
|                                    | Appointment Confirmed Appointment Confirmed                                                                                                    | Memo #35/2017Memo #34/2017Memo #32/2017Memo20172017201720172017Forfeiture Of RetirAdministrator?s TrTobacco CompanyAge                                                                                                    | Iemo #31/2017Memo #30/2017Memo #29/201701720172017ppropriation DataMandatory RetiremVendor Disclosures                                                                                                    |             |
|                                    | Appointment Confirmed                                                                                                    | Memo #28/2017         Memo #27/2017         Memo #26/2017         M           2017         2017         2017         2017         2017         2017         2017         2017         2017         2017         2017         2017         2017         2017         2017         2017         2017         2017         2017         2017         2017         2017         2017         2017         2017         2017         2017         2017         2017         2017         2017         2017         2017         2017         2017         2017         2017         2017         2017         2017         2017         2017         2017         2017         2017         2017         2017         2017         2017         2017         2017         2017         2017         2017         2017         2017         2017         2017         2017         2017         2017         2017         2017         2017         2017         2017         2017         2017         2017         2017         2017         2017         2017         2017         2017         2017         2017         2017         2017         2017         2017         2017         2017         2017         2017         2017                                                                                                    | Iemo #25/2017         Memo #24/2017         Memo #23/2017           017         2017         2017           he Repeal Of G.L         Cost Of Living Incr         Mtrs C. 32. Section                                                                                                    |             |

Memos are listed with the most recent first. A search function and year selection is available for locating specific memos.

#### Tabs

| TAUI       | NTON                                                                                                    | Massachusetts                                 |                                               | Hello, Paul J Slivinski                    | Sign Out                                     |                                               |                                                 |   |  |
|------------|----------------------------------------------------------------------------------------------------|-----------------------------------------------|-----------------------------------------------|--------------------------------------------|----------------------------------------------|-----------------------------------------------|-------------------------------------------------|---|--|
| A Home     | Tasks                                                                                                    |                                               |                                               |                                            |                                              |                                               |                                                 |   |  |
| Compliance | Notifications<br>Medical Panel Request has                                                                                | Home - Taunton PERAC Memos Q All              |                                               |                                            |                                              |                                               |                                                 |   |  |
| Disability | been put under review.<br>268A Term Pledge for Peter H<br>Corr is due by 4/24/2017.                                       | Memo #6/2017<br>2017<br>Mandatory Retirem     | Memo #9/2017<br>2017<br>Buyback And Make      | Memo #2/2017<br>2017<br>The Binding Effect | Memo #3/2017<br>2017<br>2017 Limits Under C  | Memo #4/2017<br>2017<br>2017 Limits Under S   | Memo #5/2017<br>2017<br>Cola Notice             |   |  |
|            | 268A Term Pledge for Gill E<br>Enos is due by 4/24/2017.<br>Annual Eligibility for Dennis M<br>Smith is due by 4/24/2017. | Memo #1/2017<br>2017<br>Updated Public Rec    | Memo #7/2017<br>2017<br>Actuarial Data        | Memo #8/2017<br>2017<br>Continuing Membe   | Memo #10/2017<br>2017<br>Domestic Relations  | Memo #12/2017<br>2017<br>2017 Interest Rate S | Memo #11/2017<br>2017<br>2017 Annuity Savin     |   |  |
|            | Annual Eligibility for Barry J<br>Amaral is due by 4/24/2017.                                                             | Memo #22/2016<br>2016<br>Forfeiture Of Retire | Memo #23/2016<br>2016<br>Tobacco Company      | Memo #24/2016<br>2016<br>Mandatory Retirem | Memo #20/2016<br>2016<br>Reinstatement To S  | Memo #25/2016<br>2016<br>Other Post-employ    | Memo #26/2016<br>2016<br>Appropriation Data     |   |  |
|            |                                                                                                    | Memo #27/2016<br>2016<br>Tobacco Company      | Memo #28/2016<br>2016<br>2016 Disability Data | Memo #29/2016<br>2016<br>The Buyback Of Ca | Memo #21/2016<br>2016<br>Updating Perac?s W. | Memo #30/2016<br>2016<br>840 Cmr 10:10(3) &   | <b>Memo #17/2016</b><br>2016<br>Tobacco Company |   |  |
|            |                                                                                                    | ··· ··· ·                                     | · · · · · ·                                   | ··· ·· ·                                   | ··· ··· ·                                    | ··· ·· ·                                      | · · · · ·                                       | ſ |  |

Administrators can have permission for Compliance, Disability, 91a depending on your user access. Tabs will show based on the permission given. Choosing a Tab will open that specific application

#### Tasks

| ZZT               | EST PERAC                                                                                                    | Massachuset                                                                                                    | ts Public Employee Retirer                                                             | nent Administration Commi                                                            | ission                                            | 1                                          | Hello, Chuck Zztestadm                      | Sign Out |
|-------------------|----------------------------------------------------------------------------------------------------|----------------------------------------------------------------------------------------------------|----------------------------------------------------------------------------------------|--------------------------------------------------------------------------------------|---------------------------------------------------|--------------------------------------------|---------------------------------------------|----------|
| Home<br>Complianc | TasksVendor Certification has been<br>assigned to you.Vendor Disclosure has been<br>assigned to you.Placement Agent Statement<br>has been assigned to you.Consultant Certification has<br> | Home - Zztest PERAC<br>PERAC Memos<br>Memo #17/2017<br>2017<br>Mandatory Retirem<br>Memo #11/2017<br>2017<br>2017<br>2017 | Memo #16/2017<br>2017<br>Tobacco Company<br>Memo #10/2017<br>2017<br>Domestic Relation | Memo #15/2017<br>2017<br>Sts/Istar Event<br>Memo #9/2017<br>2017<br>Buyback And Make | Tasks wil<br>until the                            | l remain<br>task is co                     | on the list<br>mpleted!                     | ars      |
|                   | Notifications<br>Appointment Complete                                                                                                    | Memo #5/2017<br>2017<br>Cola Notice                                                                                       | Memo #4/2017<br>2017<br>2017 Limits Under                                              | Memo #3/2017<br>2017<br>2017 Limits Under                                            | Memo <b>#2/2017</b><br>2017<br>The Binding Effect | Memo #1/2017<br>2017<br>Updated Public Re  | Memo #30/2016<br>2016<br>840 Cmr 10:10(3) & |          |
|                   | Appointment Confirmed Appointment Scheduled                                                                                                    | Memo #29/2016<br>2016<br>The Buyback Of Ca                                                                                | Memo #28/2016<br>2016<br>2016 Disability Data                                          | Memo #27/2016<br>2016<br>Tobacco Company                                             | Memo #26/2016<br>2016<br>Appropriation Data       | Memo #25/2016<br>2016<br>Other Post-employ | Memo #24/2016<br>2016<br>Mandatory Retirem  |          |

Also on the Home Page are current Tasks and Notifications. Tasks are items that need an action to be taken.

### Task Page

| ZZTE       | EST PERAC                                              |                                          | Massi                                    | achusetts Public Employee Retiremen            | Administration Commission      |  | Hello, Chuck Zztestadm | Sign Out |  |  |  |
|------------|--------------------------------------------------------|------------------------------------------|------------------------------------------|------------------------------------------------|--------------------------------|--|------------------------|----------|--|--|--|
| A          | Tasks                                                  | Back                                     |                                          |                                                |                                |  |                        |          |  |  |  |
| • Home     | Vendor Certification has been<br>assigned to you.      | Member Information Req                   | uest for Pasty Corni                     | sh                                             |                                |  |                        |          |  |  |  |
| Compliance | Vendor Disclosure has been<br>assigned to you.         | Current Information Form                 |                                          |                                                |                                |  |                        |          |  |  |  |
| Disability | Placement Agent Statement<br>has been assigned to you. | Name of Retirement Board<br>Zztest PERAC | Name of Retirement Board<br>Zztest PERAC |                                                |                                |  |                        |          |  |  |  |
|            | Consultant Certification has<br>been assigned to you.  | SSN Member Las                           | t Name* Member<br>Pasty                  | r First Name* M.I. Suffix                      |                                |  |                        |          |  |  |  |
|            | CME Member information for<br>Pasty Cornish is due by  | Street Address*<br>123 Pasty Ave #4      | City*<br>Wausau                          | State*         Zip*           WI         54403 | -                              |  |                        |          |  |  |  |
|            |                                                        | Phone #* (715) 555-1212                  | Email                                    |                                                |                                |  |                        |          |  |  |  |
|            | Appointment Complete                                   | Date of Birth<br>1/12/1960               | Date of Hire                             | Job Title<br>RepoMan                           | Date of Retirement<br>5/5/2012 |  |                        |          |  |  |  |
|            |                                                        | Type of Disability                       |                                          |                                                |                                |  |                        |          |  |  |  |
|            | Appointment Confirmed                                  | Employer Name (current)                  |                                          | Employer Title (current)                       |                                |  |                        |          |  |  |  |
|            | Appointment Scheduled                                  | EmpNamestuff                             |                                          | Repo                                           |                                |  |                        |          |  |  |  |
|            |                                                        | Employer Street Address (cur             | rent)                                    | City                                           | State Zip                      |  |                        |          |  |  |  |
|            | Disability Transmittal Complete                        | 123 EmpStreet                            |                                          | Empville                                       | WI  54401                      |  |                        |          |  |  |  |
|            |                                                        | This retired member was awa              | rded benefits based on t                 | he following incapacitation and/or in          | pairment:                      |  |                        |          |  |  |  |
|            | Appointment Complete                                   |                                          | ar com.                                  |                                                |                                |  |                        |          |  |  |  |
|            | Appointment Complete                                   |                                          |                                          |                                                |                                |  |                        |          |  |  |  |
|            | Appointment Complete                                   |                                          |                                          |                                                |                                |  | Sub                    | mit      |  |  |  |

Selecting a specific task will bring you to that task. Once a task is complete it will disappear from the Task list . The task will remain on the home page until completed.

### **Board Task-Task Page**

| BOSTON                 | I                      | M:                           | assachusetts Public Employee | Retirement Administratio | n Commission             | Hello, Michael Sign Out      |  |  |
|------------------------|------------------------|------------------------------|------------------------------|--------------------------|--------------------------|------------------------------|--|--|
| A<br>Home              | Task Overview          |                              |                              |                          |                          |                              |  |  |
| Tasks                  | Disability Transmittal |                              | Board Action Re              | equests                  |                          |                              |  |  |
| Compliance             |                        |                              |                              |                          |                          |                              |  |  |
| <b>U</b><br>Disability | CME                    | Member Information Rev<br>0  | quests                       |                          | Suspension Requests<br>0 | Alternate View               |  |  |
| <b>[]\$]]</b><br>91A   |                        |                              |                              |                          |                          | Board will be able to review |  |  |
| A Members              | 91A                    | Salary Verifications<br>2    | Termination R<br><b>71</b>   | equests                  | Excess Requests<br>0     | Cases based upon the task.   |  |  |
|                        |                        |                              |                              |                          |                          |                              |  |  |
|                        | Disability Transmi     | ttal - Board Action Requests |                              |                          | Chattan Data             |                              |  |  |
|                        | Name                   |                              |                              |                          | Status Date              |                              |  |  |
|                        | Gilbert .              |                              |                              |                          | 8/22/2018                |                              |  |  |
|                        | Lamar                  |                              |                              |                          | 9/26/2018                |                              |  |  |
|                        | James                  |                              |                              |                          | 10/5/2018                |                              |  |  |
|                        | Christine              |                              |                              |                          | 10/5/2018                |                              |  |  |
|                        | David _                |                              |                              |                          | 10/4/2018                |                              |  |  |
|                        | Kenneth .              |                              |                              |                          | 9/28/2018                |                              |  |  |
|                        |                        |                              |                              |                          |                          |                              |  |  |

The task tab allows you to manage tasks based on process. When you select a specific task type, Board Action Request for the Disability Transmittal process, a list of the members in that process with that task will be displayed in a list. Selecting a specific member name brings you to the task that needs to be completed. This view is especially helpful when there are a large number of tasks for more than one process.

#### Notifications

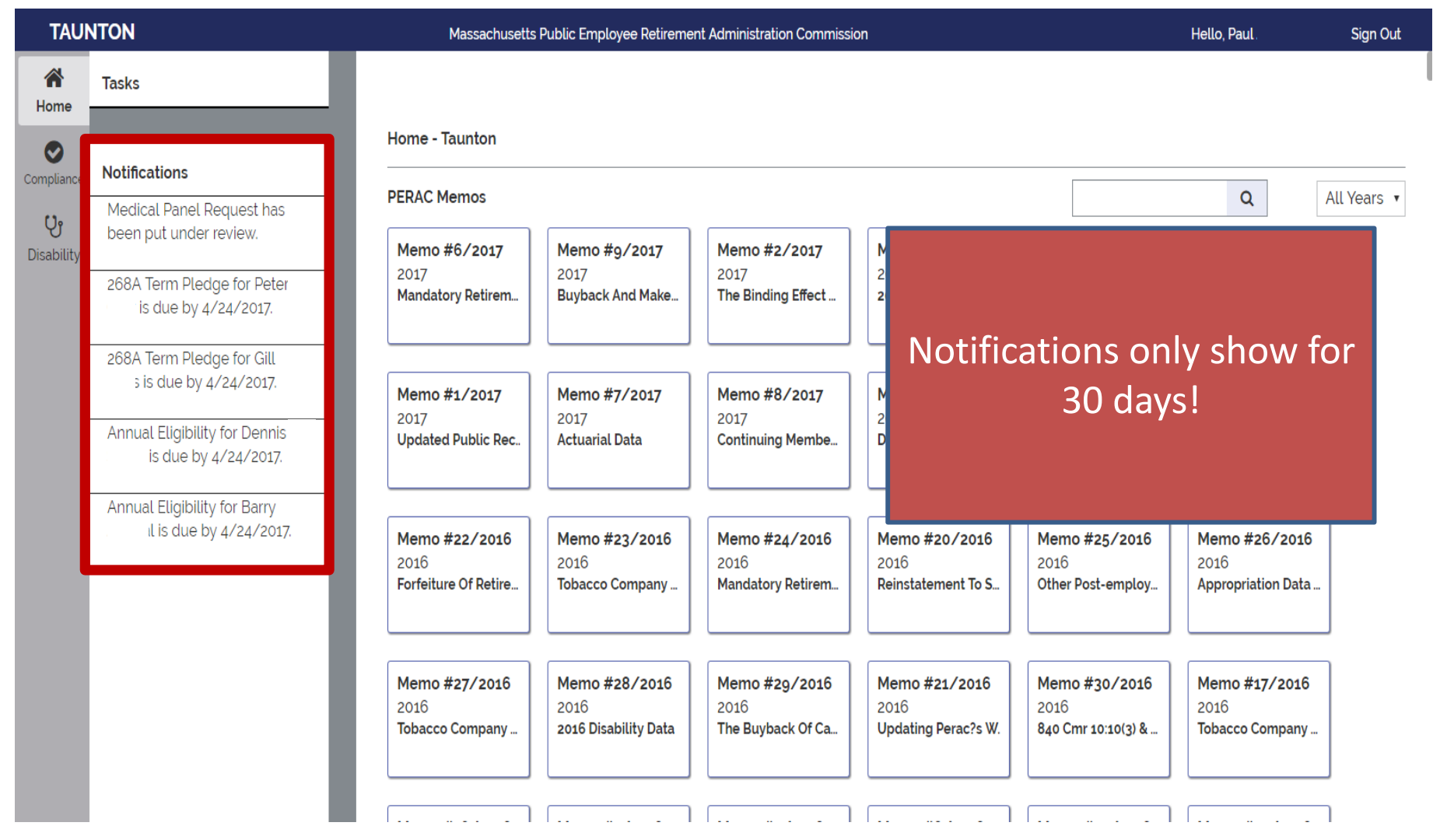

Notifications are items that are primarily informational, but may need action by you or another Board Member. Notifications show for 30 days only.

### **Notification Page**

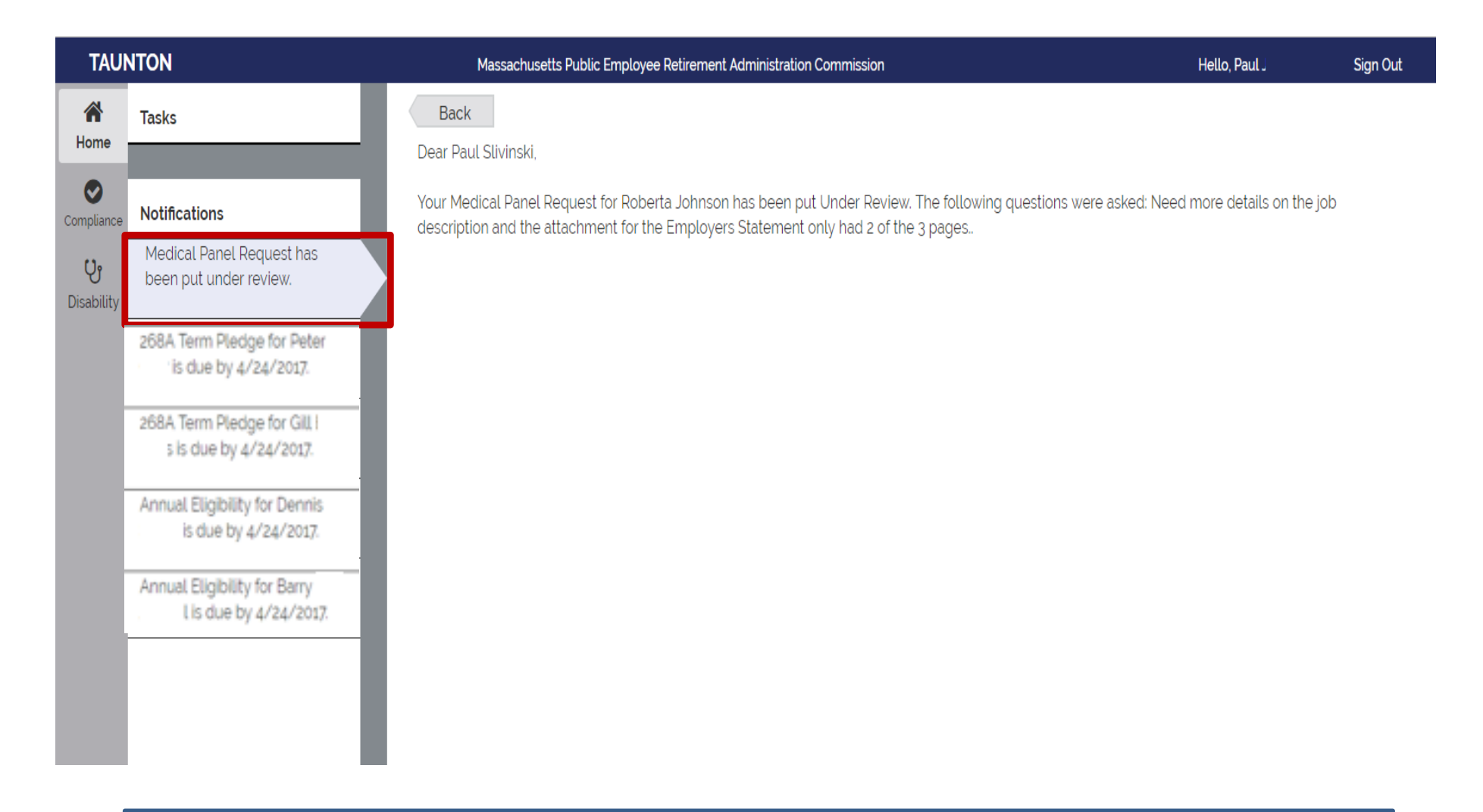

Selecting a notification will display the full notification.

## Email & Notifications

- Medical Panel request under review
- Appointment Scheduled/Confirmed/ Cancelled
- Medical Panel Results
- Withdrawal/Deny acknowledgement

| <u>-</u>                                                          | Massachusetts Public Employee Retirement Administration Commission                                                                                                    | Hello, Theresa                                                            | Sign Out                     |
|-------------------------------------------------------------------|----------------------------------------------------------------------------------------------------|---------------------------------------------------------------------------|------------------------------|
| Tasks                                                             | Back                                                                                                    |                                                                           |                              |
| CME Member information for                                        | Please be advised that PERAC has completed its review of the following medical panel Certificate(s) ar                                                                                                    | d found the Certificate(s) to be in o                                     | order.                       |
| Douglas A Gonzaga is due by                                       | Paul F Walker                                                                                                    |                                                                           |                              |
| 6/4/2018                                                          | Your retirement board is encouraged to review the attached report(s) to determine if it is completed to                                                                                                    | your satisfaction                                                         |                              |
| CME Member information for<br>Amy E Crowley is due by<br>6/4/2018 | If upon review of the enclosed report, your board determines that additional information or clarification is<br>writing a request which identifies the additional information which is desired. The board's request will the | required, the board may submit to<br>en be forwarded by this office to th | o PERAC in<br>he physicians. |
| CME Member information for                                        | If you should have any questions regarding the enclosed material, please do not hesitate to contact this                                                                                                    | office.                                                                   |                              |
| Cindy L Lewis is due by                                           | Old to show a difference                                                                                                    |                                                                           |                              |
| CMF Member information for                                        | Circk to view certificate                                                                                                    |                                                                           |                              |
| Lisa Sullivan is due by 6/4/2018                                  |                                                                                                    |                                                                           |                              |
|                                                                   |                                                                                                    |                                                                           |                              |
| CME Member information for                                        |                                                                                                    |                                                                           |                              |
| Jefferson Case is due by                                          |                                                                                                    |                                                                           |                              |
| 07472010                                                          |                                                                                                    |                                                                           |                              |
| _                                                                 |                                                                                                    |                                                                           |                              |
| Notifications                                                     |                                                                                                    |                                                                           |                              |
| Retiree Catastrophic Condition                                    |                                                                                                    |                                                                           |                              |
|                                                                   |                                                                                                    |                                                                           |                              |
| Appointment Confirmed                                             |                                                                                                    |                                                                           |                              |
| Appointment committed                                             |                                                                                                    |                                                                           |                              |
|                                                                   | Check Prosne                                                                                                    | r Daily                                                                   |                              |
| Medical Panel Results                                             | encektrospe                                                                                                    |                                                                           |                              |
|                                                                   |                                                                                                    |                                                                           |                              |
|                                                                   |                                                                                                    |                                                                           |                              |
| Madical Danal Desults                                             |                                                                                                    |                                                                           |                              |

to me 💌 Dear Marce

perac-mailing@per.state.ma.us

An appointment on 6/7/2018 at 01:30 PM for Paul I has been scheduled with William Donahue, M. D. at 123 Test ave testville MA, 11111. For your convenience, follow this link to print off the directions: <a href="https://www.google.com/maps/dir/543+Lunn's+Way.+Plymouth.+MA.+02360/123+Test+ave.+testville.+MA.+1111/am=t">https://www.google.com/maps/dir/543+Lunn's+Way.+Plymouth.+MA.+02360/123+Test+ave.+testville.+MA.+1111/am=t</a>.

confidential. If you are not the intended only for the addressee(s) and contains information that may be privileged and confidential. If you are not the intended only for the addressee(s) and contains information that may be privileged and confidential. If you are not the intended only for the addressee(s) and contains information that may be privileged and confidential. If you are not the intended only for the addressee(s) and contains information that may be privileged and confidential. If you are not the intended only for the addressee(s) and contains information that may be privileged and confidential. If you are not the intended only for the addressee(s) and contains information that may be privileged and confidential. If you are not the intended only for the addressee(s) and contains information that may be privileged and confidential. If you are not the intended only for the addressee(s) and contains information that may be privileged and confidential. If you are not the intended only for the addressee(s) and contains information that may be privileged and confidential. If you are not the intended only for the addressee(s) and contains information that may be privileged and confidential. If you are not the intended only for the addressee(s) and contains information that may be privileged and confidential. If you are not the intended only for the addressee(s) and contains information that may be privileged and confidential. If you are not the intended only for the addressee(s) and contains information that may be privileged and confidential. If you are not the intended only for the addressee(s) and contains information. They will remain a value of the privileged and confidential of the privileged and confidential. If you are not the intended only for the addressee of the privileged and confidential of the privileged and confidential of the privileged and confidential of the privileged and confidential of the privileged and confidential of the privileged and confidential of the privileged and confidential

### **Disability Home**

| ZZTEST P        | ZZTEST PERAC                      |                                          |                                    | vee Retirement Administration Commission                   | Hello, Chuck Zztestadm Sig    |    |
|-----------------|-----------------------------------|------------------------------------------|------------------------------------|------------------------------------------------------------|-------------------------------|----|
| Home            | Disability Home                   |                                          |                                    |                                                            |                               |    |
| U<br>Disability | Start Medical<br>Panel<br>Request | Start<br>Involuntary<br>Panel<br>Request | Start<br>Disability<br>Transmittal |                                                            |                               |    |
|                 | + Member Medical                  | Panel Requests                           |                                    | On the right side of the box<br>history link.              | you will see a                |    |
|                 | + Member Disability               | / Transmittals                           |                                    | Once the member has co<br>Disability process, the file cor | mpleted the<br>ntents will mo | ve |
|                 | + Member 91A Status: 2016         |                                          |                                    | over to history<br>You will be able to view fr             | y.<br>rom this link           |    |
|                 |                                   |                                          |                                    |                                                            |                               |    |

The Disability Home page is set up in 2 sections, Top 3 boxes will start a process, the 3 horizontal lines will contain your cases, history and information.

| BERKSHI    | IRE COUNTY RETIREMENT BOARD                                                   | Ma                                 | assachusetts Public Employee Retirement Administration Commission | Hell               | lo Board D Admin1 | Sign Out |
|------------|-------------------------------------------------------------------------------|------------------------------------|-------------------------------------------------------------------|--------------------|-------------------|----------|
| Home       | Disability Home                                                               |                                    |                                                                   |                    |                   |          |
| Disability | Start Medical<br>Panel<br>Request<br>Start<br>Involuntary<br>Panel<br>Request | Start<br>Disability<br>Transmittal |                                                                   |                    |                   |          |
|            | <ul> <li>Member Medical Panel Requests</li> </ul>                             |                                    |                                                                   |                    |                   |          |
|            | Member Name Request Date                                                      |                                    | Employer                                                          | Current Status     |                   |          |
|            | Test1 Joint                                                                   | Thu Sep 01 2016                    | Co Name                                                           | Pending Scheduling |                   |          |
|            | Testz Joint Thu Sep 01 2016                                                   |                                    | Co Name                                                           | Panel Complete     |                   |          |
|            | Test3 Joint                                                                   | Thu Sep 01 2016                    | Co Name                                                           | Pending Scheduling |                   |          |
|            | Test4 Joint Thu Sep 01 2016                                                   |                                    | Co Name                                                           | Request Submitted  |                   |          |
|            | Test5 Joint Thu Sep 01 2016                                                   |                                    | Co Name Panel Com                                                 |                    | ete               |          |
|            | Test1 Single                                                                  | Thu Sep 01 2016                    | Co Name                                                           | Request Submitted  |                   |          |
|            | Test2 Single                                                                  | Thu Sen 01 2016                    | Co Name                                                           | Request Submitted  |                   |          |
|            | + Member Disability Transmittals                                              |                                    |                                                                   |                    |                   |          |
|            |                                                                               |                                    |                                                                   |                    |                   |          |
|            |                                                                               |                                    |                                                                   |                    |                   |          |
|            |                                                                               |                                    |                                                                   |                    |                   |          |
|            |                                                                               |                                    |                                                                   |                    |                   |          |
|            |                                                                               |                                    |                                                                   |                    |                   |          |
|            |                                                                               |                                    |                                                                   |                    |                   |          |
|            |                                                                               |                                    |                                                                   |                    |                   |          |

As you can see this will provide the member name, Date of Panel request, the employer and the current status.

### **Medical Panel Page**

| STATE      |                                                                                                    |                                                                                                    | Massad          | chusetts Public Employee Retireme           | ent Administration Commi                | ssion                                                                                                    |                 | Hello, Theresa Kerrigan             | Sign Out |
|------------|----------------------------------------------------------------------------------------------------|----------------------------------------------------------------------------------------------------|-----------------|---------------------------------------------|-----------------------------------------|----------------------------------------------------------------------------------------------------|-----------------|-------------------------------------|----------|
| Home       | Medical Panel Request                                                                                                    |                                                                                                    |                 |                                             |                                         |                                                                                                    |                 |                                     |          |
| Disability | Request Information                                                                                                    |                                                                                                    |                 |                                             |                                         | Status Information                                                                                                    |                 |                                     |          |
| l          | Member Name:<br>Social Security #:<br>Application Date:<br>Panel Type:<br>Disability Type:<br>Appointment Type:<br>Board:<br>Medical Condition: | Lisa<br>***_**_0000<br>7/18/2017<br>Joint<br>Voluntary<br>Voluntary Accident<br>Standard Appointm<br>Retirement Boa<br>Leg | al<br>ent<br>rd |                                             |                                         | Request Submitted:8/28/2017Request Under Review:10/16/2017Pending Scheduling:10/16/2017Scheduling Hold:10/16/2017Appointment Scheduled:10/16/2017Appointment Confirmed:11/2/2017Appointment Complete:11/10/2017Results Distributed12/5/2017 |                 |                                     |          |
| I.         | Forms                                                                                                    |                                                                                                    |                 |                                             |                                         | Complete                                                                                                    |                 | To view or print certificate(s) and |          |
|            | Employer's Statemer                                                                                                    | nt                                                                                                    |                 |                                             |                                         | 0                                                                                                    |                 |                                     |          |
|            | Treating Physician's S                                                                                                    | Statement                                                                                                    |                 |                                             |                                         | narrative(s)                                                                                                    |                 |                                     | link     |
|            | Physician List<br>Medical Records                                                                                                    |                                                                                                    |                 |                                             |                                         | 0                                                                                                    |                 |                                     |          |
|            | Injury Report                                                                                                    |                                                                                                    |                 |                                             |                                         | <b>O</b>                                                                                                    | <b>1</b>        |                                     |          |
|            | Official Job Description                                                                                                    | on                                                                                                    |                 |                                             |                                         | 0                                                                                                    | 1               |                                     |          |
|            | Appointments & Cer                                                                                                    | tificates                                                                                                    |                 |                                             |                                         |                                                                                                    |                 |                                     |          |
|            | Date                                                                                                    | Time                                                                                                    | Vendor          | Doctor(s)                                   | Specialty                               |                                                                                                    | Location        | Certificate                         |          |
|            | 11/9/2017                                                                                                    | 4:30 PM                                                                                                    | QME             | Jay Ellis<br>Laurence Cohen<br>John Golberg | Orthopedic<br>Orthopedic<br>Neurology/1 | Neuro Surgery                                                                                                    | Springfield, MA | View                                |          |

Medical Panel Request Page. Member information, Status of the Request, Forms submitted to PERAC. When appointments are scheduled they will update this page, When certificate/narratives are completed they will be available here as well.

## **PROSPER** Processing

- What has not changed
  - Role of Board and PERAC
  - Information provided to the physicians
- What has changed
  - Documents will be uploaded by the Retirement
     Board and submitted at the time of Request
  - PROSPER will make records available to MD's at date of schedule
  - No mailing 3 copies of records

### Start Medical Panel Request

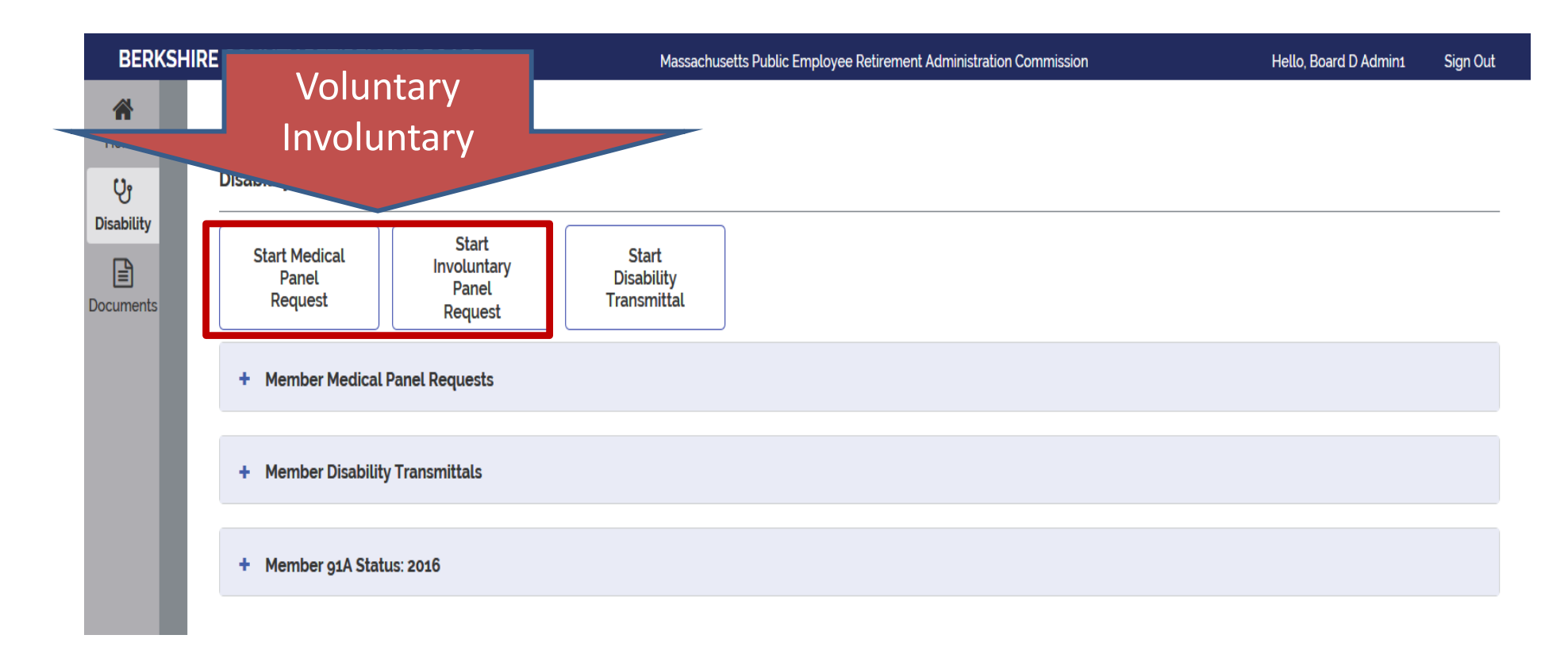

These buttons will only be enabled for Administrators. Board members and chairs will not be able to start this process. Selecting either of these will open the member information page for the member information to be entered.

#### **Enter Member Information**

| BERKSHIR      | RE COUNTY RETIREMENT BOARD                                                                                                    | Massachusetts Public Employee Retireme                 | nt Administration Commission                                                           | Hello Board D Admin1                        | Sign Out |  |  |
|---------------|----------------------------------------------------------------------------------------------------|--------------------------------------------------------|----------------------------------------------------------------------------------------|---------------------------------------------|----------|--|--|
| A Home        | Medical Panel Request<br>Back                                                                                                    |                                                        |                                                                                        |                                             |          |  |  |
| Compliance    | Disability Information                                                                                                    |                                                        |                                                                                        |                                             |          |  |  |
| \$<br>Finance | <ul> <li>Check if this panel request is for an accir</li> <li>Choose all that apply:</li> <li>Ordinary D</li> <li>Is this request to an Appeal or Court Decision</li> </ul> | Idental death only:<br>isability Accidental Disability | * NOTE: If multiple Accidental Disability selection<br>al Disability • each selection. |                                             |          |  |  |
| Disability    | Member Contact Information                                                                                                    | Important!                                             |                                                                                        |                                             |          |  |  |
|               | Social Security # * Membe                                                                                                    | Verify SSN before                                      |                                                                                        |                                             |          |  |  |
|               | The retirement board hereby re who applied for disability retire                                                                                                    | entering!                                              | ıle a regional medica                                                                  | l panel examination for the above named mer | nber     |  |  |
|               | Application Date * mm/dd/yyyy                                                                                                    |                                                        | Ν.4                                                                                    |                                             |          |  |  |
|               | This member has claimed total incapad                                                                                                    | tity based on the following medical condition(s).*     | d on the following medical condition(s).*                                              |                                             |          |  |  |
| I.            | Knee v                                                                                                    | ease describe in detail                                | who<br>th                                                                              | e information.                              |          |  |  |
|               |                                                                                                    |                                                        |                                                                                        |                                             | t        |  |  |

You must complete **all** fields.

Court Decisions must be attached if applicable.

Presumptions will appear in Drop Down if you choose Accidental.

Once all questions are completed a Form checklist will be created based upon the information you entered.

Enter Body part and Diagnosis (from Treating Physician's Statement)

## **Required Forms**

|                                       | Ordinary | Accidental | 9 Accidental Death | Involuntary Ordinary | Involuntary Accidental | heart presumption | r lung presumptions | Cancer presumption |
|---------------------------------------|----------|------------|--------------------|----------------------|------------------------|-------------------|---------------------|--------------------|
| Documents                             |          |            |                    |                      |                        |                   |                     |                    |
| Application for Disability Retirement | R        | R          |                    |                      |                        | R                 | R                   | R                  |
| Treating Physicians Statement         | R        | R          |                    |                      |                        | R                 | R                   | R                  |
| Regional Medical Panel Selection Form | R        | R          |                    |                      |                        | R                 | R                   | R                  |
| Injury Reports                        |          | R          |                    |                      |                        |                   |                     |                    |
| Employers statement                   | R        | R          |                    | R                    | R                      | R                 | R                   | R                  |
| Official job description              | R        | R          |                    | R                    | R                      | R                 | R                   | R                  |
| Pre-employment Physical               |          |            |                    |                      |                        | R                 | R                   | R                  |
| Admin Court Decisions (if applicable) | R        | R          |                    |                      |                        | R                 | R                   | R                  |
| Medical Records                       | R        | R          |                    | R                    | R                      | R                 | R                   | R                  |
| HRD file                              |          |            |                    |                      |                        |                   |                     |                    |
| Statement of Facts                    |          |            | R                  | R                    | R                      |                   |                     |                    |
| Death Certificate                     |          |            | R                  |                      |                        |                   |                     |                    |
| Medical Panel Reports                 |          |            | R                  |                      |                        |                   |                     |                    |

#### Form checklist

| BERKSHI    | RE COUNTY RETIREMENT BOARD                                | Massachusetts Public Employee Retirement Administration | on Commission | Hello Board D Admin1 | Sign Out |
|------------|-----------------------------------------------------------|---------------------------------------------------------|---------------|----------------------|----------|
| A Home     | Back<br>Medical Panel Permest Board Admin: Board D Admin1 |                                                         |               |                      |          |
| Compliance | Request Information                                       |                                                         |               |                      |          |
| Finance    | Social Security #9888<br>Member james E rowe              |                                                         |               |                      |          |
|            | Forms                                                     | Assigned                                                | Complete      | Attachments          |          |
|            | Disability Application                                    | Board Disability Admin                                  | •             |                      |          |
|            | Employer's Statement                                      | Board Disability Admin                                  | •             |                      |          |
|            | Treating Physician's Statement                            | Board Disability Admin                                  | •             |                      |          |
|            | Physician List                                            | Board Disability Admin                                  | •             |                      |          |
|            | Medical Records                                           | Board Disability Admin                                  | •             |                      |          |
|            |                                                           |                                                         |               | Save                 | ubmit    |
|            |                                                           |                                                         |               |                      |          |
|            |                                                           |                                                         |               |                      |          |

A list of required Forms based upon this application will populate. The Red Complete button will remain until the form is uploaded. You are required to open and complete each section.

| ZZTEST           | PERAC                                                     | Massachusetts Public Employee Retirement Administration Commission                                                                                                    | Hello, Chuck Zztestadm Sign Out                  |
|------------------|-----------------------------------------------------------|----------------------------------------------------------------------------------------------------|--------------------------------------------------|
| A<br>Home        | Back                                                      | Employer's Statement                                                                                                    | Suc Employee Rearement Administration Commission |
| 0                | Medical Panel Request                                     | Board: Zztest PERAC<br>Member: sfdqsdf                                                                                                    | Attachment 10                                    |
| Compliance<br>Qr | Request Information                                       | Social Security #: **-**-5634<br>Application Type: Application for Ordinary Disability                                                                                          | P<br>No file selected Browse                     |
| Disability       | Social Security # '''-''-5634 Disability Type Ordinary Di | <ul> <li>Employer's Statement Form (please attach) *</li> </ul>                                                                                                    |                                                  |
|                  |                                                           | Please upload the employer statement form.                                                                                                    | at                                               |
|                  | Forms                                                     | Add Attachment                                                                                                    | Complete Attachments                             |
|                  | Disability Application                                    |                                                                                                    | •                                                |
|                  | Employer's Statement                                      | Employer's Statement Info*                                                                                                    | •                                                |
|                  | Treating Physician's Statement                            |                                                                                                    | 0                                                |
|                  | Physician List                                            | Please enter the essential duties that the applicant is required to perform in his or h<br>current position. (From Question 1 of Employer's Statement Pertaining to Member's Ma | ke sure you scroll down in the                   |
|                  | Medical Records                                           | Application for Disability Retirement.)                                                                                                    | n up hoxes to make sure you                      |
|                  | Appeals or Court Decisions                                |                                                                                                    | have completed all fields                        |
|                  | Injury Report                                             |                                                                                                    | nave completed an neids.                         |
|                  | Official Job Description                                  | Date Employment Began*                                                                                                    | Must be pdf.                                     |
|                  |                                                           | Cancel Submit                                                                                                    |                                                  |

Each section will need to be completed by the administrator. Answer all of the questions . Followed by attaching the relevant document.

### Medical Records

- By Facility/physician Date Range
- File size for Prosper is <15MB (approx. 200 pages)
- Pdf format
- Name of file
- Facility(physician) 2015-2017 part 1
- Facility(physician) 2015-2017 part 2
- Example
  - Mass General Hosp 2012-2017 part 1
  - Mass General Hosp 2012-2017 part 2
  - Dr. Doctor 2003-2017
  - Get Well Physical Therapy Jan-June 2012

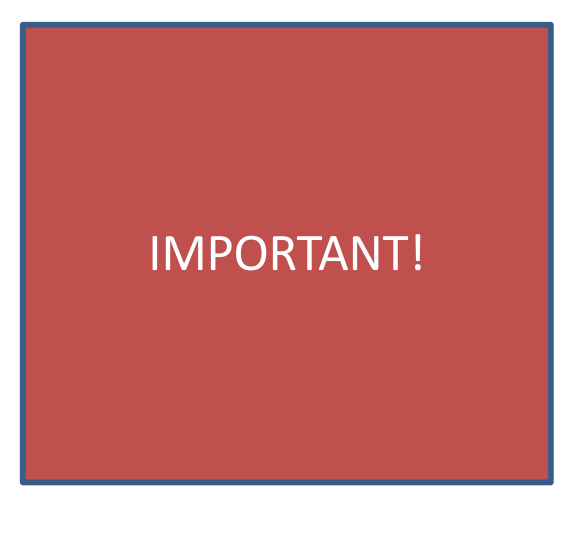

Make sure to include date ranges.

Last 5 years of medical records.

| STATE      | Massachusetts P                                                     | ublic Employee Retirement Administration Commission |                | Hello, Theresa | Sign Out |
|------------|---------------------------------------------------------------------|-----------------------------------------------------|----------------|----------------|----------|
| A Home     | Back                                                                |                                                     |                |                |          |
| បូ         | Involuntary Medical Panel Request                                   |                                                     |                |                |          |
| Disability | Request Information                                                 |                                                     |                |                |          |
|            | Social Security # ***_**-0000 isability Type C<br>Member Karen Rowe | rdinary Disability                                  |                |                |          |
|            |                                                                     |                                                     |                |                | History  |
|            | Forms                                                               | Assigned                                            | Complete       | Attachments    |          |
|            | Employer's Statement                                                | Disability Admin                                    | •              |                |          |
|            | Medical Records                                                     | Disability Admin                                    | •              |                |          |
|            | Involuntary Retirement Applicat                                     | Dicability Admin                                    | •              |                |          |
|            | Other Documents                                                     | Do not include me                                   | edical records | ; <b>!</b>     |          |
|            | Injury Report                                                       | Sisterity ratio                                     | •              |                |          |
|            | Withdraw Deny                                                       |                                                     |                |                | Submit   |

Other Documents DO NOT get sent to the Dr.'s, please make sure any medical records are attached to the Medical Records section!!

| BERKSHI    | IRE COUNTY RETIREMENT BOARD                       | Massachusetts Public Employee Retirement Administratic | on Commission | Hello Board D Admin1 | Sign Out |
|------------|---------------------------------------------------|--------------------------------------------------------|---------------|----------------------|----------|
| A Home     | Back                                              |                                                        |               |                      |          |
| •          | Medical Panel Request Board Admin: Board D Admin1 |                                                        |               |                      |          |
| Compliance | Request Information                               |                                                        |               |                      |          |
| Finance    | Social Security #9888<br>Member james E rowe      |                                                        |               |                      |          |
| Disability | Forms                                             | Assigned                                               | Complete      | Attachments          |          |
|            | Disability Application                            | Board Disability Admin                                 | •             |                      |          |
|            | Employer's Statement                              | Board Disability Admin                                 | •             |                      |          |
|            | Treating Physician's Statement                    | Board Disability Admin                                 | •             |                      |          |
|            | Physician List                                    | Board Disability Admin                                 | •             |                      |          |
|            | Medical Records                                   | Board Disability Admin                                 | •             |                      |          |
|            |                                                   |                                                        |               | Save S               | Submit   |

Please provide a complete list of all physicians to avoid having to re-schedule panels.

### Scanning Guidelines

- Incorrectly configured scanners or scanning software can create a file significantly larger than it should be (remember, all files must be < 15MB)</li>
- Not every scanner and its software have the same options. The following options are recommendations\*:
  - Scan with a DPI setting of 300
  - Scan documents as black and white (not color or greyscale)
  - As a general rule, aim for less than 200 pages if possible
  - (Acrobat) save as "Optimized PDF"
  - (Acrobat) save as "Reduced Size PDF"

| 🔁 optimized.pdf - Adobe Acrobat P <u>ro</u>    |           |                                                            |          |
|------------------------------------------------|-----------|------------------------------------------------------------|----------|
| File Edit View Window Help                     |           |                                                            |          |
| 👌 <u>O</u> pen                                 | Ctrl+O    | 🗩 😼 💊 🖓 🗳                                                  |          |
| 🔁 C <u>r</u> eate                              | •         |                                                            |          |
| E Save                                         | Ctrl+S    |                                                            |          |
| Save As Shi                                    | ft+Ctrl+S |                                                            |          |
| Save As Ot <u>h</u> er                         | ۱.        | Microsoft <u>W</u> ord                                     |          |
| Send File                                      |           | Spreadsheet                                                |          |
|                                                |           | Microsoft PowerPoint Presentation                          |          |
|                                                | Ctrluia   | Image •                                                    |          |
| <u>C</u> 1036                                  | Cultyr    | HTML Web Page                                              |          |
| Prop <u>e</u> rties                            | Ctrl+D    | Reduced Size PDF                                           |          |
| 🖨 Print                                        | Ctrl+P    |                                                            |          |
| <u>1</u> W:\Users\per-test\\optimized.pdf      |           | Reader Extended PDF                                        |          |
| 2 W:\Users\per-test\\unoptimized.pdf           | 6         | Optimized PDF                                              |          |
| <u>3</u> W:\Users\per-test\\reducedsizepdf.pdf |           |                                                            | m        |
| 4 W:\Users\\base example unoptimized.pd        | lf        | Richivable PDF (PDF/ <u>A</u> )<br>Drocc Boody DDF (DDF(Y) | ľ II     |
| 5 X:\incoming faxes\test for the example.pd    | f         | Press-Reduy PDF (PDF/A)                                    |          |
| Exit                                           | Ctrl+Q    |                                                            | l<br>edu |
|                                                | -         |                                                            | ouu      |

\* IMPORTANT: Refer to your local IT staff for scanning support. PERAC cannot provide technical support for scanners or related software.

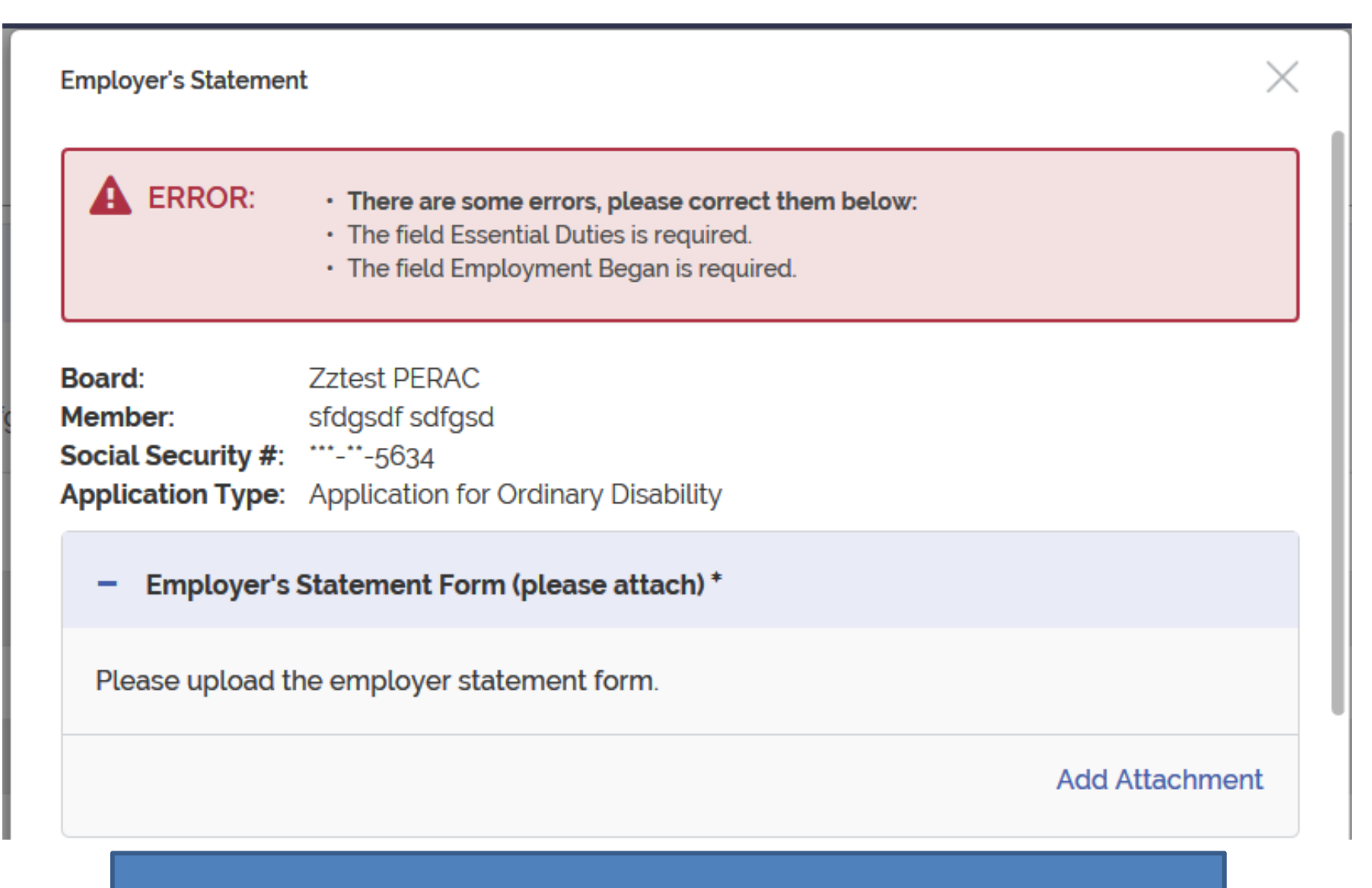

If required information is missing an error message will appear.

| BERKSHI    | RE COUNTY RETIREMENT BOARD                                       | Massachusetts Public Employee Retirement Administration Commission |          | Hello, Board D Admin1 | Sign Out |
|------------|------------------------------------------------------------------|--------------------------------------------------------------------|----------|-----------------------|----------|
| A Home     | Back                                                             |                                                                    |          |                       |          |
| Ċ,         | Medical Panel Request Board Admin: Board D Admin1                |                                                                    |          |                       |          |
| Disability | Request Information                                              |                                                                    |          |                       |          |
|            | Social Security #     ***-**-2342       Member     Renee Member1 |                                                                    |          |                       |          |
|            | Forms                                                            | Assigned                                                           | Complete | Attachments           |          |
|            | Disability Application                                           | Board Disability Admin                                             | 0        | 1                     |          |
|            | Employer's Statement                                             | Board Disability Admin                                             | •        | 1                     |          |
|            | Treating Physician's Statement                                   | Board Disability Admin                                             | 0        | 1                     |          |
|            | Physician List                                                   | Board Disability Admin                                             | ⊘        |                       |          |
|            | Medical Records                                                  | Board Disability Admin                                             | 0        | 1                     |          |
|            |                                                                  |                                                                    |          | Save                  | Submit   |

Once all forms are complete and documents attached the request can be submitted.

| (                                                                                             |                                                                                                    |                                                                                                    |                                                                                                    |                                                                                                    |                                                                                                    |                                                                                                    |
|-----------------------------------------------------------------------------------------------|----------------------------------------------------------------------------------------------------|----------------------------------------------------------------------------------------------------|----------------------------------------------------------------------------------------------------|----------------------------------------------------------------------------------------------------|----------------------------------------------------------------------------------------------------|----------------------------------------------------------------------------------------------------|
| Panel Request Bo                                                                              | ard Admin: Board D Admin1                                                                                                    |                                                                                                    |                                                                                                    |                                                                                                    |                                                                                                    |                                                                                                    |
| est Information                                                                               |                                                                                                    |                                                                                                    |                                                                                                    |                                                                                                    |                                                                                                    |                                                                                                    |
| al Security #<br>ber Rene                                                                     | 2342<br>e Member1                                                                                                    |                                                                                                    |                                                                                                    |                                                                                                    |                                                                                                    |                                                                                                    |
| s                                                                                             |                                                                                                    |                                                                                                    | Assigned                                                                                                    | Complete                                                                                                    | Attachments                                                                                                    |                                                                                                    |
| ility Application                                                                             |                                                                                                    |                                                                                                    | Board Disability Admin                                                                                                    | 0                                                                                                    | 1                                                                                                    |                                                                                                    |
| oyer's Statement                                                                              |                                                                                                    |                                                                                                    | Board Disability Admin                                                                                                    | •                                                                                                    | 1                                                                                                    |                                                                                                    |
| ing Physician's State                                                                         | ement                                                                                                    |                                                                                                    | Board Disability Admin                                                                                                    | 0                                                                                                    | 1                                                                                                    |                                                                                                    |
| ician List                                                                                    |                                                                                                    |                                                                                                    | Board Disability Admin                                                                                                    | <b>O</b>                                                                                                    |                                                                                                    |                                                                                                    |
| cal Records                                                                                   |                                                                                                    |                                                                                                    | Board Disability Admin                                                                                                    | 0                                                                                                    | 1                                                                                                    |                                                                                                    |
| tering my name, checki<br>lame * N<br>d E<br>lectronic signature mus<br>acknowledge that I am | ng the Electronic Signature box, ;<br><b>vi Last Name *</b><br>D Admin1<br>at match the name Board D Admin<br>electronically signing this form <b>*</b>                                  | and clicking on the buttons, I certify<br><b>Suffix</b><br>11.                                                                                                    | under the penalty of perjury that the information prov                                                                                                    | ided herein is true and complete to the best of my k                                                                                                    | nowledge                                                                                                    |                                                                                                    |
| al bo                                                                                         | st Information Security # ·····- er Rene ity Application yer's Statement ig Physician's State ian List at Records ring my name, checki me * I ctronic signature mus iknowledge that I am | st Information Security # ```-``-2342 er Renee Member1 ity Application yer's Statement ig Physician's Statement ian List al Records ring my name, checking the Electronic Signature box, a me* MI Last Name* D Admin1 ctronic signature must match the name Board D Admini ctronic signature must match the name Board D Admini | st Information         Security # ```-``-2342         er       Renee Member1         ity Application         yer's Statement         ing Physician's Statement         ian List         al Records         ring my name, checking the Electronic Signature box, and clicking on the buttons, I certify         me*       MI         Last Name*       Suffix         D       Admin1         ctronic signature must match the name Board D Admin1.         cknowledge that I am electronically signing this form * | st Information Security # ``-`-2342 er Renee Member1  Assigned  ty Application ger's Statement go and Disability Admin ger's Statement go and Disability Admin go and Disability Admin go and Disabili | st Information   Security # "```2342 er Renee Members      Renee Members     Assigned     Complete     ty Application   Board Disability Admin    Ity Application   Board Disability Admin    Ity Application   Board Disability Admin    Ity Application   Board Disability Admin    Ity Application   Board Disability Admin    Ity Application   Board Disability Admin    Ity Application   Board Disability Admin    Ity Application   Board Disability Admin    Ity Application   Board Disability Admin    Ity Application   Board Disability Admin    Ity Application   Board Disability Admin    Ity Application   Board Disability Admin    Ity Application   Board Disability Admin    Ity Application   Board Disability Admin    Ity Application   Board Disability Admin     Board Disability Admin    Ity Application   Board Disability Admin     Board Disability Admin   < | st Information<br>Security # "2342<br>er Renee Members<br>ty Application Board Disability Admin O Matchinents<br>ty Application Board Disability Admin O I 1<br>g Physician's Statement Board Disability Admin O I 1<br>g Physician's Statement Board Disability Admin O I 1<br>g Physician's Statement Board Disability Admin O I 1<br>g Physician's Statement Board Disability Admin I I I I I I I I I I I I I I I I I I I |

The administrator is required to electronically sign the request before submission to PERAC. It is expected that the board will submit the request for a medical panel when a complete medical record has been obtained. You cannot add additional medical's once the request has been submitted to PERAC.

| STATE      | - ormo                                             | Massachusetts Public Employee Reti            | rement Administration Commission     | comptete      | Hello, Theresa Kerrigan | Sign Out |
|------------|----------------------------------------------------|-----------------------------------------------|--------------------------------------|---------------|-------------------------|----------|
| Home       | Back Application                                   |                                               | Disability Admin                     | 0             | 1                       |          |
| Ch.        | Employer's Statement                               |                                               | Disability Admin                     | 0             | ∎ 1                     |          |
| Disability | Treating Physician's Statement                     |                                               | Disability Admin                     | 0             | <b>1</b>                |          |
|            | Physician List                                     |                                               | Disability Admin                     | 0             |                         |          |
|            | Medical Records                                    |                                               | Disability Admin                     | <b>O</b>      | 1                       |          |
|            | Injury Report                                      |                                               | Disability Admin                     | Once submitte | d vou cannot a          | add      |
|            | Official Job Description                           |                                               | Disability Admin                     | docu          | iments                  |          |
|            | By entering my name, checking the El<br>knowledge. | ectronic Signature box, and clicking on the I | puttons, I certify under the penalty | (such as addi | tional medical          | s)       |
|            | First Name* MI La<br>Theresa Ke                    | st Name* Suffix                               |                                      |               |                         |          |
|            | The electronic signature must match                | the name Theresa Kerrigan                     |                                      |               |                         |          |
|            | I acknowledge that I am electron                   | ically signing this form*                     |                                      |               |                         |          |
|            | COMPLETE: This form was signal                     | gned and submitted on 6/7/2018 at 11:55 A     | M by Theresa Kerrigan                |               |                         |          |

#### Once the request has been submitted to PERAC a complete banner will appear to confirm

#### **MP Under Review**

| BERKSH            | IRE COUNTY RETIREMENT BOARD                                                                                                    | Massachusetts Public Employee Retirement Administration                            | n Commission                         | Hello, Board D Admin1 Sign O | ıt                    |
|-------------------|----------------------------------------------------------------------------------------------------|------------------------------------------------------------------------------------|--------------------------------------|------------------------------|-----------------------|
| Home<br>Usability | Back  ALERT:  Perac D User1 on 2/20/2017 at 12:06 PM Dear Board Admins, Your Medical Panel Request has been put Under Review. Th out provide enough detail on how the member was involved | e following questions were asked: Please provide additional information on the mem | ber's Injury report. The report does |                              |                       |
| E<br>Documents    | Medical Panel Request                                                                                                    | м                                                                                  |                                      | You will recei               | ve a                  |
|                   | Social Security #     ***-**-4573       Member     David Peterson                                                                                                    |                                                                                    |                                      | home page                    | your<br>e.<br>Ar list |
|                   | Forms<br>Disability Application                                                                                                    | <b>Assigned</b><br>Board Disability Admin                                          | Complete                             | Open the Ca                  | ase                   |
|                   | Employer's Statement                                                                                                    | Board Disability Admin                                                             | ٥                                    |                              |                       |
|                   | Treating Physician's Statement                                                                                                    | Board Disability Admin                                                             | •                                    | 1                            |                       |
|                   | Physician List                                                                                                    | Board Disability Admin                                                             | •                                    |                              |                       |
|                   | Medical Records                                                                                                    | Board Disability Admin                                                             | •                                    | 1                            |                       |
|                   | Injury Report                                                                                                    | Board Disability Admin                                                             | •                                    | 1                            |                       |
|                   | Official Job Description                                                                                                    | Board Disability Admin                                                             | •                                    | 1                            |                       |
|                   |                                                                                                    |                                                                                    |                                      | Jubmit                       |                       |

If there is any missing fields or additional information needed by PERAC the request can be put under review. A notification will be sent with specifics about what information is needed.

## MP deny/withdraw

| KSHIRE COUNTY RETIREMENT BOARD                            | Massachusetts Public Employee Retirement Administra | ation Commission Hello Board D Admin1 Sign |
|-----------------------------------------------------------|-----------------------------------------------------|--------------------------------------------|
| Back<br>Medical Panel Request Board Admin: Board D Adn    | 1in1                                                |                                            |
| Request Information                                       |                                                     | Before submittir                           |
| Social Security # <sup></sup> 9888<br>Member james E rowe |                                                     | After submittin                            |
| Forms                                                     | Assigned                                            | Comple                                     |
| Disability Application                                    | Board Disability Admin                              | •                                          |
| Employer's Statement                                      | Board Disability Admin                              | •                                          |
| Treating Physician's Statement                            | Board Disability Admin                              | •                                          |
| Physician List                                            | Board Disability Admin                              | •                                          |
| Medical Records                                           | Board Disability Admin                              | •                                          |
|                                                           |                                                     | Save Submit                                |
|                                                           |                                                     |                                            |
|                                                           |                                                     |                                            |
| Withdraw Deny                                             |                                                     |                                            |

Medical Panel requests that have NOT been submitted to PERAC can be Withdrawn or Denied at the board level at any time.

If the request was already submitted to PERAC, please send letter/notification to remove from PERAC.

## Withdraw/Deny Request not submitted to PERAC

| ZZTEST                                                    | PERAC                                                                                                    |                                                                                                    |                      | ZZTEST PER                                                 | CAC Massachusetts Public Em                                                                                                    | ployee Retirement Administration Commission                          |                    | Hello, Chuck Zztestadm | Sign Out |
|-----------------------------------------------------------|----------------------------------------------------------------------------------------------------|----------------------------------------------------------------------------------------------------|----------------------|------------------------------------------------------------|----------------------------------------------------------------------------------------------------|----------------------------------------------------------------------|--------------------|------------------------|----------|
| Home<br>Complance<br>Complance<br>Disability<br>Documents | Back Disability Transmittal Request Request Information Accidental Disability Transmittal Request Social Security #: Think-1386 Disability Transmittal Documents | Disability Transmittal Withdrawal     X       Board:     Zzlest PERAC       Member:     Seth Brojeski       Social Security #:     ""-::4386       Application Type:     Application for Medical Panel       Vithdrawal Letter (please attach)     Please upload the full document       Add Attachment     Add Attachment | History link         | Home<br>Compliance<br>Usability<br>Disability<br>Documents | Back Disability Transmittal Request COMPLETE: This Disability Transmittal was canceled on 11/30/200 Request Information Accidental Disability Transmittal Request for: Social Security #. Ment ""-4386 Seth | 7 at 8 43 AM by Chuck Zztestadm<br>eer.<br>Brojeski                  |                    |                        |          |
|                                                           | Forms Description of Essential Duties Employer Statement Letter from Employer Terminating Position Other Attachments Board Member Signatures                     | Cancel Submit<br>Disability Admin<br>on Disability Admin                                                                                                    | Complete Attachments |                                                            | Disability Transmittal Documents Forms Description of Essential Duties Employer Statement Letter from Employer Terminating Position Other Attachments                                                       | Assigned<br>Disability Admin<br>Disability Admin<br>Disability Admin | Complete<br>O<br>O | Histo                  | ny link  |

A Withdrawal or Denial letter has to be attached. PERAC receives the letter for review, forms that have been completed and or attached will be discarded. Once the letter has been submitted, a complete banner will appear verifying the submission has been cancelled.

## Withdraw/Deny Request not submitted to PERAC

| ZZTEST PER       | AC                  | Massachuse           | tts Public Employee Retirement Admir | nistration Commission | Hello, Chuck Zztestadm | Sign Out |
|------------------|---------------------|----------------------|--------------------------------------|-----------------------|------------------------|----------|
| Home             | Panel<br>Request    | Panel T<br>Request   | Disability<br>Fransmittal            |                       |                        |          |
| Compliance       | + Member Medical I  | Panel Requests       |                                      |                       |                        |          |
| एु<br>Disability | + Member Disability | ' Transmittals       |                                      |                       |                        |          |
| locuments        | + Member CME Rev    | iews                 | Nc                                   | ote                   |                        |          |
|                  | + Member g1A Statu  | ıs: 2016             | Additional pro                       |                       |                        |          |
|                  | - Withdrawal/Deni   | al                   |                                      |                       |                        |          |
|                  | Member Name         | Process              | Cancellation Typ                     | De Date               | Acknowledgement Date   |          |
|                  | Aaron Rodgers       | Medical Panel        | Withdraw                             | 11/29/2017            | 11/29/2017             |          |
|                  | Coburn Jules        | Medical Panel        | Withdraw                             | 10/13/2017            | 10/13/2017             |          |
|                  | Karen rowe          | Medical Panel        | Withdraw                             | 11/29/2017            |                        |          |
|                  | Seth Brojeski       | Disability Transmitt | al Withdraw                          | 11/30/2017            |                        |          |
|                  | Sharman Shyama      | Medical Panel        | Withdraw                             | 10/11/2017            | 10/11/2017             |          |
|                  | Test Ordinary       | Disability Transmit  | al Withdraw                          | 10/13/2017            | 10/13/2017             |          |

Once the Withdraw or Deny has been submitted, the member will move from the Medical Panel Request section to the Withdraw/Denial section. Once PERAC has acknowledged the Withdraw or Deny, the date will display in the Acknowledgement Date column.

## Withdraw/Deny Request submitted to PERAC

| ZZTES      | T PER | AC      |                             | Massachusetts Public E | Employee Retirement Administration Co | ommission  | Hello, Chuck Zztestadm | Sign Out |
|------------|-------|---------|-----------------------------|------------------------|---------------------------------------|------------|------------------------|----------|
| A Home     |       | + Me    | mber Medical Panel Reque    | sts                    |                                       |            |                        |          |
| Compliance |       | + Me    | mber Disability Transmittal | s                      |                                       |            |                        |          |
| Disability |       | + Me    | mber CME Reviews            |                        |                                       |            |                        |          |
| Documents  |       | + Me    | mber 91A Status: 2016       |                        |                                       |            |                        |          |
|            |       | – wit   | hdrawal/Denial              |                        |                                       |            |                        |          |
|            |       | Member  | Name                        | Process                | Cancellation Type                     | Date       | Acknowledgement Date   |          |
|            |       | Sharma  | an Shyama                   | Medical Panel          | Withdraw                              | 10/11/2017 | 10/11/2017             |          |
|            |       | Stacy A | nderson                     | Disability Transmittal | Withdraw                              | 11/30/2017 | 11/30/2017             |          |
|            |       | Test Or | dinary                      | Disability Transmittal | Withdraw                              | 10/13/2017 | 10/13/2017             |          |
|            |       | TestDT  | Deny                        | Disability Transmittal | Deny                                  | 10/11/2017 | 10/23/2017             |          |
|            |       | TestDT  | Withdraw                    | Disability Transmittal | Withdraw                              | 10/11/2017 |                        |          |
|            |       | Traves  | Wilfred                     | Medical Panel          | Withdraw                              | 10/20/2017 | 10/20/2017             |          |

Once PERAC receives and processes the Withdraw letter, the member will move from the Disability Transmittal section to the Withdrawal/Denial section.

### Scheduled Appointment

|                              |                    | BOSTON             |                                                                                      | Massachusetts Public Employee Retiren            | ent Administration Commission                                     | Hello, Michae                           | Sign Out      |
|------------------------------|--------------------|--------------------|--------------------------------------------------------------------------------------|--------------------------------------------------|-------------------------------------------------------------------|-----------------------------------------|---------------|
| BOSTON<br>Mome<br>Compliance | Medical Panel Req  | Home<br>Compliance | Disability Home<br>Start Medical<br>Panel<br>Request<br>- Member Medical Panel Reque | tart<br>Luntary<br>anel<br>guest<br>Sequest Date | You will see tl                                                   | ne action on<br>Is a Notif <u>ica</u> t | the Home tion |
|                              | Forms              |                    | Ruben                                                                                | 12/12/2016                                       | Status o                                                          | hange on Dr                             | rocass lina   |
|                              | Disability Applica |                    | Kevin                                                                                | 7/19/2017                                        | Status c                                                          |                                         |               |
|                              |                    |                    | Madelyn                                                                              | 3/23/2017                                        |                                                                   | and                                     |               |
|                              | Employer's State   |                    | David                                                                                | 4/24/2018                                        | Ant dotai                                                         | ls in the Me                            | mhor Scroot   |
|                              | Treating Physicia  |                    | Roy                                                                                  | 7/17/2017                                        | Apt. uetai                                                        |                                         |               |
|                              | 5 ,                |                    | Christine                                                                            | 6/19/2017                                        |                                                                   |                                         |               |
|                              | Physician List     |                    | Kenva                                                                                | 5/23/2016                                        |                                                                   |                                         |               |
|                              | Medical Records    |                    | Member Disability Transmitta                                                         | ale                                              |                                                                   | <b>E</b> 1                              |               |
|                              | Official Job Desc  | ription            |                                                                                      |                                                  | •                                                                 | 1                                       |               |
|                              | Appointments &     | Certificates       |                                                                                      |                                                  | F                                                                 |                                         |               |
|                              | Date               | Time               | Vendor                                                                               | Doctor(s)                                        | Specialty                                                         | Location                                | Certificate   |
|                              | 6/29/2018          | 1:30 PM            | Thomas Sciascia, M.D.                                                                | Michele Masi<br>Melvyn Lurie<br>Thomas Sciascia  | Neurology/Neuro Surgery<br>Neurology/Neuro Surgery<br>Psychiatric | Cambridge, MA                           |               |

For member appointments that have been scheduled, the dates and times can be seen in the member information.

| С                                      | ertif                          | icat                                               | e R                                                          | esults                                                                |                                   | Certificate X Did the medical panel receive and review medical records identified on the transmittal of background information to a regional medical panel form prior to rendering a medical opinion in this case? <ul> <li>Yes</li> <li>No</li> </ul>                                                                                                    |  |  |  |
|----------------------------------------|--------------------------------|----------------------------------------------------|--------------------------------------------------------------|-----------------------------------------------------------------------|-----------------------------------|----------------------------------------------------------------------------------------------------|--|--|--|
| EOSTON<br>Home<br>C<br>C<br>Disability | You will<br>Sta<br>And C       | see the a<br>as a<br>atus cha<br>Certificat<br>Mei | action on<br>Notificat<br>nge on Pi<br>e on Apt.<br>mber Scr | a the Home page<br>tion<br>rocess line<br>details in the<br>een       | Appointment C<br>Results Distribu | Prease form, which the panel reviewed.  Is the member mentally or physically incapable of performing the essential duties of his or her job as described in the current job description?  Yes No Us said incapacity likely to be permanent?  Yes No Vas there a dissenting opinion?  Yes No Regional Medical Panel Certificate & Narrative History Certificate 1 Narrative 1 1 |  |  |  |
|                                        | Treating Physician's Statement |                                                    |                                                              |                                                                       |                                   | di<br>Additional Information (optional)                                                                                                    |  |  |  |
|                                        | Physician List                 |                                                    |                                                              |                                                                       | 0                                 | Close                                                                                                    |  |  |  |
|                                        | Medical Records                |                                                    |                                                              |                                                                       | 0                                 |                                                                                                    |  |  |  |
|                                        | Official Job Description       |                                                    |                                                              |                                                                       |                                   |                                                                                                    |  |  |  |
|                                        | Appointments & Certifica       | ites                                               |                                                              |                                                                       |                                   |                                                                                                    |  |  |  |
|                                        | <b>Date</b>                    | Time<br>1:00 PM                                    | Vendor<br>Awtry. M.D.                                        | <b>Doctor(s)</b><br>Robert Ellison<br>Madhusadan Thakur<br>Eric Awtry |                                   | Specialty     Location     Certificate       Cardiology     Cardiology     Boston, MA     View       Cardiology     Boston, MA     View                                                                                                    |  |  |  |

Certificate Results can be viewed by selecting the member from the list then clicking on the 'View' link. A pop-up with the information will appear along with the paper forms. Selecting the paper icons will open the saved forms in a new tab.